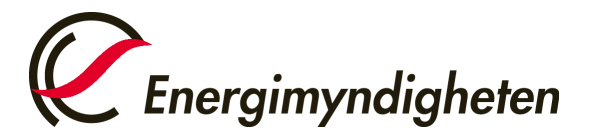

Enheten för ursprungsgarantier och elcertifikat 016-544 21 77 ursprungsgarantier@energimyndigheten.se

# Återkalla elcertifikat och avsluta konto

### 1. Mina Sidor

Logga in på Mina sidor.

| tartsidan | Mina sidor                                                                                      | Energimyndighetens övriga e-<br>tjänster |
|-----------|-------------------------------------------------------------------------------------------------|------------------------------------------|
| + Hjälp   |                                                                                                 | 🖆 E-kanalen - ansök och rapporter        |
|           |                                                                                                 | 🖆 Cesar - Certifikatsregistret           |
|           | E-kanalen och Cesar hittar du via länkarna till höger.                                          |                                          |
|           | Våra övriga E-tjänster kommer du åt genom att logga in med e-legitimation via<br>knappen nedan. |                                          |
|           | Logga in på mina sidor                                                                          |                                          |
|           |                                                                                                 |                                          |

## 2. Välj sedan inloggningsalternativ

Följ sedan instruktion för verifiering.

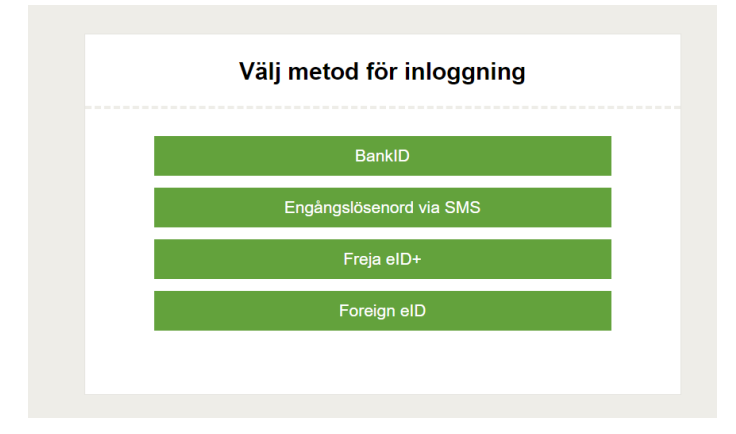

Postadress: Box 310 • 631 04 Eskilstuna • Besöksadress Gredbyvägen 10 Telefon 016-544 20 00 ursprungsgarantier@energimyndigheten.se www.energimyndigheten.se Org.nr 202100-5000

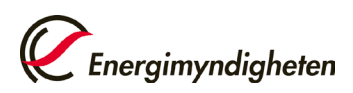

# 2. Till e-tjänsten för ursprungsgaranti och elcertifkat

Klicka på "Återkalla anläggning".

| Anslagstavla                                                                                                    | i Information                                                                                                    |                                          |
|----------------------------------------------------------------------------------------------------|----------------------------------------------------------------------------------------------------|------------------------------------------|
| Skapa ärende<br>Pågående ärenden<br>Avslutade ärenden<br>Ansök om behörighet<br>Mina behörigheter<br>Mina kontaktuppgifter<br>+ Hjälp | Ursprungsgarantier och elcertifikat         Från och med 1 januari 2024 kommer en avgift på 200kr/år införas för<br>anlaggningar som är godkända för tilldelning av ursprungsgarantier.<br>År ursprungsgarantier lönsamt för mig7 (energimyndigheten.se)         Ska du återkalla en anläggning för ursprungsgarantier/elcertifikat2 Klicka på<br>länken nedan.         OBSI företag utan behörighet ansöker om det i tabellen till vänster "Ansök<br>om behörighet".         Aterkalla anläggning | O pågående ärenden     O kompletteringar |
|                                                                                                    | Mina notiser  Det finns Inga notiser.                                                                                                    |                                          |
|                                                                                                    | <ul> <li>Mina övriga e-tjänster</li> <li>Ursprungsgarantier och elcertifikat</li></ul>                                                                                                    |                                          |

## 3. Välj företag eller person som du företräder

Klicka på pil ner för att få fram en rullista. Välj företaget eller personen du företräder och klicka sedan på "Gå vidare".

| Välkommen till Eugen, v8.1.1   Inloggad som                                                                                                    |
|----------------------------------------------------------------------------------------------------|
| Välkommen<br>Här kan du välja att logga in som ett av de företag eller personer du företräder<br>Välj befintligt företag eller person<br>Gå vidare |

# 4. Återkalla anläggning

Klicka på "Återkalla anläggning/Avslut av elcertifikatkonto" i den vänstra menyn.

|                                  | -   | Välkommen till Eugen!                                                                            |                                       |
|----------------------------------|-----|--------------------------------------------------------------------------------------------------|---------------------------------------|
| STARTSIDA                        | ->  | Har kan du:                                                                                      |                                       |
| ÄRENDEN                          |     | ansoka om elcentinkat     ansoka om ursprungsgarantier                                           |                                       |
| Alla ärenden                     | >   | anmäla dig eller ditt företag som kvotpliktig     ansöka om registrering som elintensiv industri |                                       |
| ANLÄGGNINGAR                     |     | deklarera din eller ditt företags kvotplikt     anmala förändringar gällande elcertifikat,       |                                       |
| Alla anläggningar                | >   | ursprungsgarantier och kvotplikt                                                                 | · · · · · · · · · · · · · · · · · · · |
| Anmälan om förändring            | >   | Notiser                                                                                          |                                       |
| Återkalla anläggningar/Avslut av | × > | . A                                                                                              | 0000 00                               |

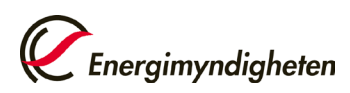

### 5. Välj anläggning

Klicka på "Anläggningar som kan återkallas". Välj sedan den anläggning du vill återkalla och bocka i "Återkalla elcertifikat".

Om du även har ett godkännande för utfärdande av ursprungsgarantier och önskar återkalla det så bockar du även rutan "Återkalla Ursprungsgarantier".

| ✤ Anläggningar som kan åte                                                     | Hjälp 🕖              |
|--------------------------------------------------------------------------------|----------------------|
|                                                                                | Elcertifikat: Nej    |
| Energikälla: Sol                                                               | Ursprungsgaranti: Ja |
| <ul> <li>Återkalla Elcertifikat</li> <li>Återkalla Ursprungsgaranti</li> </ul> | EECS: Nej            |

**Observera!** För att elcertifikatkontot ska avslutas behöver saldot vara tomt. Du tömmer saldot genom att själv sälja dina elcertifikat eller makulera kvarvarande elcertifikat. Finns det däremot ursprungsgarantier kvar på kontot kommer de att förfalla efter 12 månader om du inte aktivt gör något med dem.

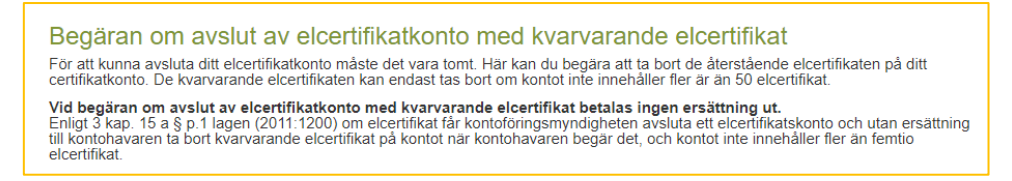

### 6. Granska ansökan

Fyll i dina kontaktuppgifter och bocka i "Ta bort eventuellt återstående elcertifikat" om du önskar makulera kvarvarande elcertifikat.

Klicka sedan på "Förhandsgranska" för att granska din ansökan.

| Återkalla Anläggnir                                                                                                   | ngar                                                                                                    |                                          |
|----------------------------------------------------------------------------------------------------|----------------------------------------------------------------------------------------------------|------------------------------------------|
| ✓ Pågående ärenden                                                                                                    |                                                                                                    | Hjälp 🕖                                  |
| Anläggningar som I                                                                                                    | kan återkallas                                                                                                    | Hjälp 🕖                                  |
| Nedan kryssar du för de ank                                                                                           | äggningar som du vill återkalla och om det avser elcertifikat och/eller ursprungsga                                                                                                    | rantier.                                 |
| Kontaktperson<br>Den person som Energimynd                                                                            | sigheten ska kontakta vid frågor om denna ansökan.                                                                                                    |                                          |
| Namn                                                                                                    |                                                                                                    |                                          |
| Telefonnummer                                                                                                    | E-postadress                                                                                                    |                                          |
| * Det är obligatoriskt att ange i<br>Energimyndigheten.                                                               | namn och e-postadress. Om du inte kan eller vill fylla i e-postadress, vänligen kon                                                                                                    | takta                                    |
| Begäran om avslut<br>För att kunna avsluta ditt elcer<br>certifikatkonto. De kvarvarando                              | av elcertifikatkonto med kvarvarande elcertifikat<br>tifikatkonto måste det vara tomt. Här kan du begära att ta bort de återstående elce<br>e elcertifikaten kan endast tas bort om kontot inte innehåller fler är än 50 elcertifika                      | ertifikaten på ditt<br>at.               |
| Vid begäran om avslut av ele<br>Enligt 3 kap. 15 a § p.1 lagen i<br>till kontohavaren ta bort kvarva<br>elcertifikat. | certifikatkonto med kvarvarande elcertifikat betalas ingen ersättning ut.<br>(2011:1200) om elcertifikat får kontoföringsmyndigheten avsluta ett elcertifikatskon<br>rrande elcertifikat på kontot när kontohavaren begår det, och kontot inte innehåller | to och utan ersättning<br>fler än femtio |
| 🗌 Ta bort eventuellt återstå                                                                                          | ende elcertifikat                                                                                                    | Förhandsgranska                          |

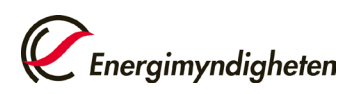

Tillbaka Jag vill signera och skicka in

#### 5. Signera och skicka in

När du har granskat din ansökan, klicka på "Jag vill signera och skicka in".

Sammanfattning: Begäran om att återkalla anläggning och/eller avslut av elcertifikatkonto med kvarvarande elcertifikat • Du har begärt att återkalla följande anläggningar avseende ELCERTIFIKAT • Du har begärt att återkalla följande anläggningar avseende URSPRUNGSGARANTIER

| * Det är obligatoriskt att ange namn och e<br>Energimyndigheten. | postadress. Om du inte kan eller vill fylla i e-postadress, vänligen kontakta |
|------------------------------------------------------------------|-------------------------------------------------------------------------------|
| Kontaktperson<br>Den person som Energimyndigheten ska            | kontakta vid frågor om denna ansökan.                                         |
| Namn:                                                            |                                                                               |
| Telefonnummer:                                                   | E-postadress:                                                                 |
|                                                                  |                                                                               |
| Beslut kommer att genereras autor                                | naliskt baserat på de val du har gjort enligt ovan. Om du behöver komma i     |

Så här behandlar Ene

#### Följ sedan instruktion för signering.

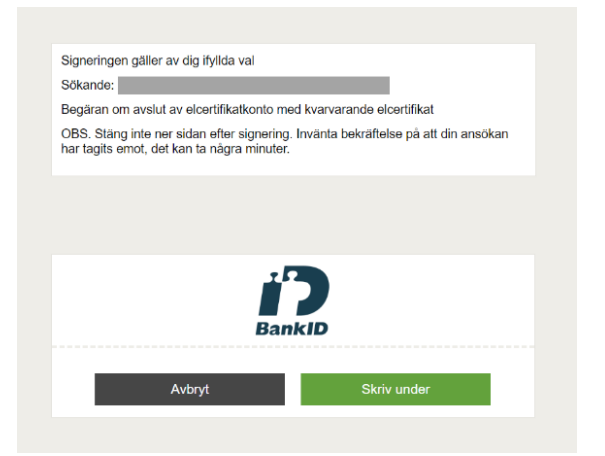

#### 6. Bekräftelse

När din ansökan är inskickad får du en bekräftelse.

| Energimyndigheten |   |                                                                          | Välkommen till Eugen, v                                                                                 | 8.1.1   Inloggad som                                                | 🙁 Logga ut |
|-------------------|---|--------------------------------------------------------------------------|----------------------------------------------------------------------------------------------------|---------------------------------------------------------------------|------------|
| STARTSIDA         | • | Tack för din a<br>Beslut aviseras om möjligt<br>Dina ärenden visas nedan | <b>NSÖKAN</b><br>nom kort och finns även under avslutade är<br>Illsammans med diarienummer. Ance alltid | renden på Mina sidor.<br>diarienummer vid kontakt med eneralmvndiah | eten.      |
| ÄRENDEN           |   | Anläggning                                                               | Ärende                                                                                                  | Diarienummer                                                        |            |
| Alla ärenden      | > |                                                                          |                                                                                                    |                                                                     |            |
| ANLÄGGNINGAR      |   |                                                                          | Begäran om avslut av elcertifika<br>elcertifikat                                                        | tkonto med kvarvarande                                              |            |
| Alla anläggningar | > |                                                                          |                                                                                                    |                                                                     |            |